## **Issue:**

Microsoft has replaced Internet Explorer as the default browser in Windows 10 with a new browser called "Edge". Like the Metro browser in Windows 8, this browser is not compatible with JAVA, meaning it is also not compatible with DTS.

## Workaround:

Microsoft Edge includes an option that launches Internet Explorer 11 to view whatever site is currently open. This option can be found with the following the steps:

1. Select the Edge icon from the Start bar along the bottom of the screen:

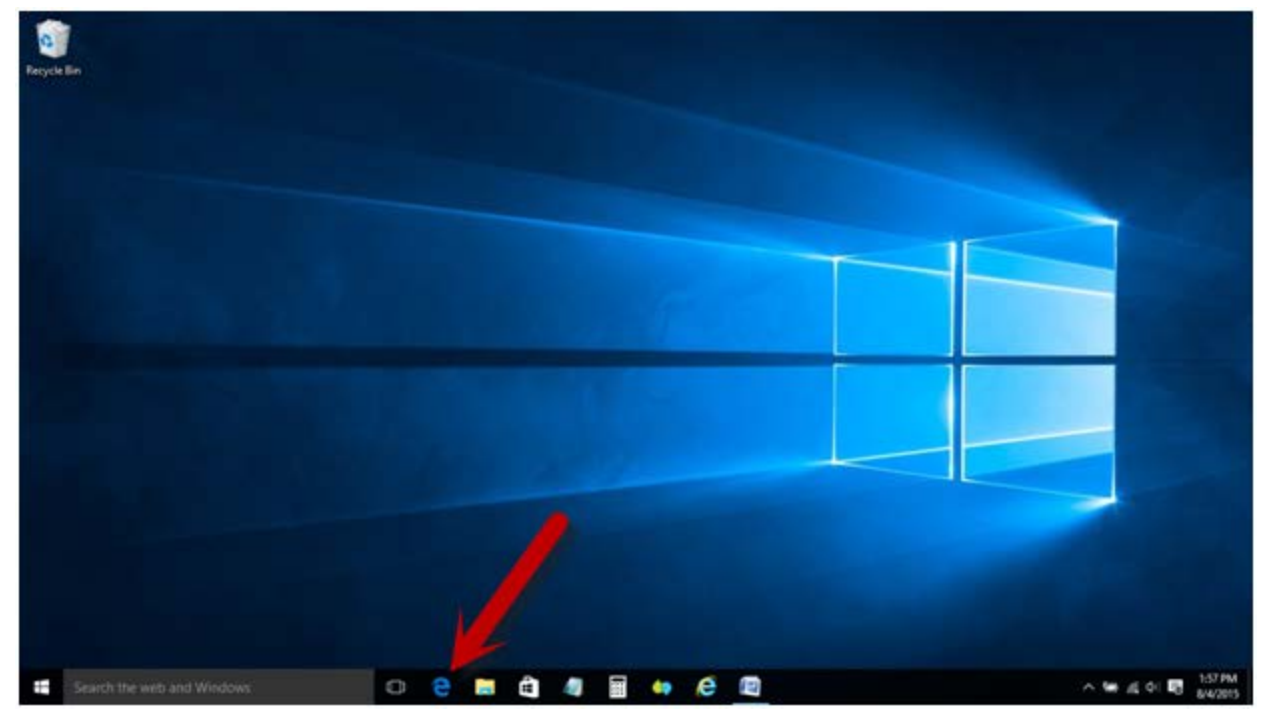

2. When Edge opens, navigate to the DTS homepage (http://www.defensetravel.osd.mil).

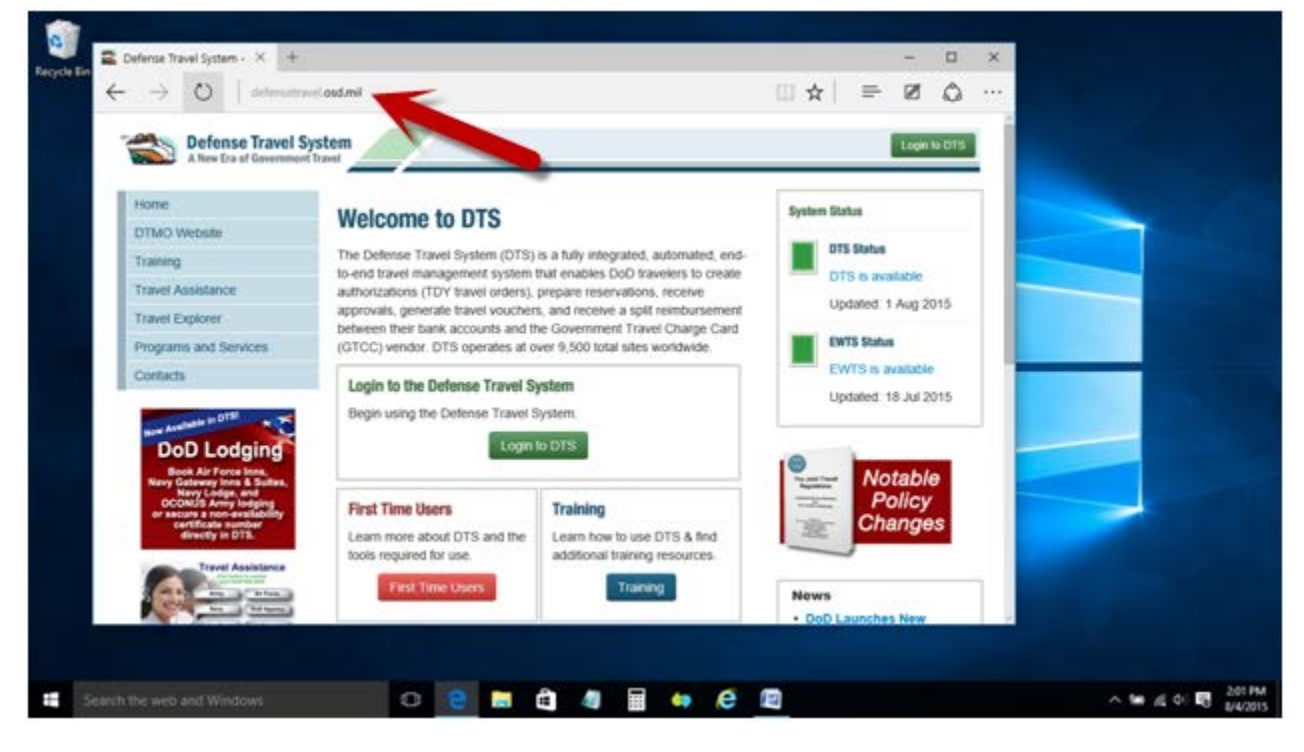

3. Select the "More Actions" menu item (three dots) in the upper right corner and click on "Open with Internet Explorer".

| Defense Travel S                                     | System                                                               |                                                                                                    | New window                  |                              |              |    |     |  |  |
|------------------------------------------------------|----------------------------------------------------------------------|----------------------------------------------------------------------------------------------------|-----------------------------|------------------------------|--------------|----|-----|--|--|
| A New Ira of Government Davel                        |                                                                      |                                                                                                    | New InPrivate window        |                              |              |    |     |  |  |
| Home                                                 | Walcome to DTC                                                       |                                                                                                    |                             |                              |              |    |     |  |  |
| DTMO Website                                         | welcome to D15                                                       | Zoom                                                                                                    | 100m — 100% +               |                              |              |    |     |  |  |
| Training                                             | The Defense Travel System (DTS)<br>to-end travel management system ( | Find on page Print                                                                                                    |                             |                              |              |    |     |  |  |
| Travel Assistance                                    | authorizations (TDY travel orders),                                  |                                                                                                    |                             |                              |              |    |     |  |  |
| Travel Explorer                                      | between their bank accounts and th                                   |                                                                                                    |                             |                              |              |    |     |  |  |
| Programs and Services                                | (GTCC) vendor. DTS operates at o                                     | (GTCC) vendor. DTS operates at over 9,500 total sites world-                                                                                    |                             |                              | Pin to Start |    |     |  |  |
| Contacts                                             | Login to the Defense Travel System                                   |                                                                                                    |                             |                              |              |    |     |  |  |
| and a state of the second                            | Begin using the Defense Travel S                                     | g the Defense Travel System.                                                                                                    |                             | F12 Developer Tools          |              |    |     |  |  |
| DoD Lodging                                          | Login to DTS                                                         |                                                                                                    | Open with Internet Explorer |                              |              |    |     |  |  |
| Book Air Force Inns,<br>Navy Galavary Inns & Suites, |                                                                      |                                                                                                    |                             | Send feedback Settings urces |              |    |     |  |  |
| OCOMUS Army lodging<br>or secure a non-availability  | First Time Users                                                     | First Time Users<br>Learn more about DTS and the<br>tools required for use.<br>Training<br>Learn how to use DTS<br>additional training resource |                             |                              |              |    |     |  |  |
| directly in DTS.                                     | Learn more about DTS and the                                         |                                                                                                    |                             |                              |              |    |     |  |  |
|                                                      | sools required for use.                                              |                                                                                                    |                             |                              |              |    |     |  |  |
| The Alexander                                        | First Time Users                                                     | Training                                                                                                    |                             | News                         |              |    |     |  |  |
| And Andrew Property of                               |                                                                      |                                                                                                    |                             | <ul> <li>0c0 La</li> </ul>   | unches Net   | N. | 1.1 |  |  |

4. Internet Explorer 11 will launch and display the DTS homepage.

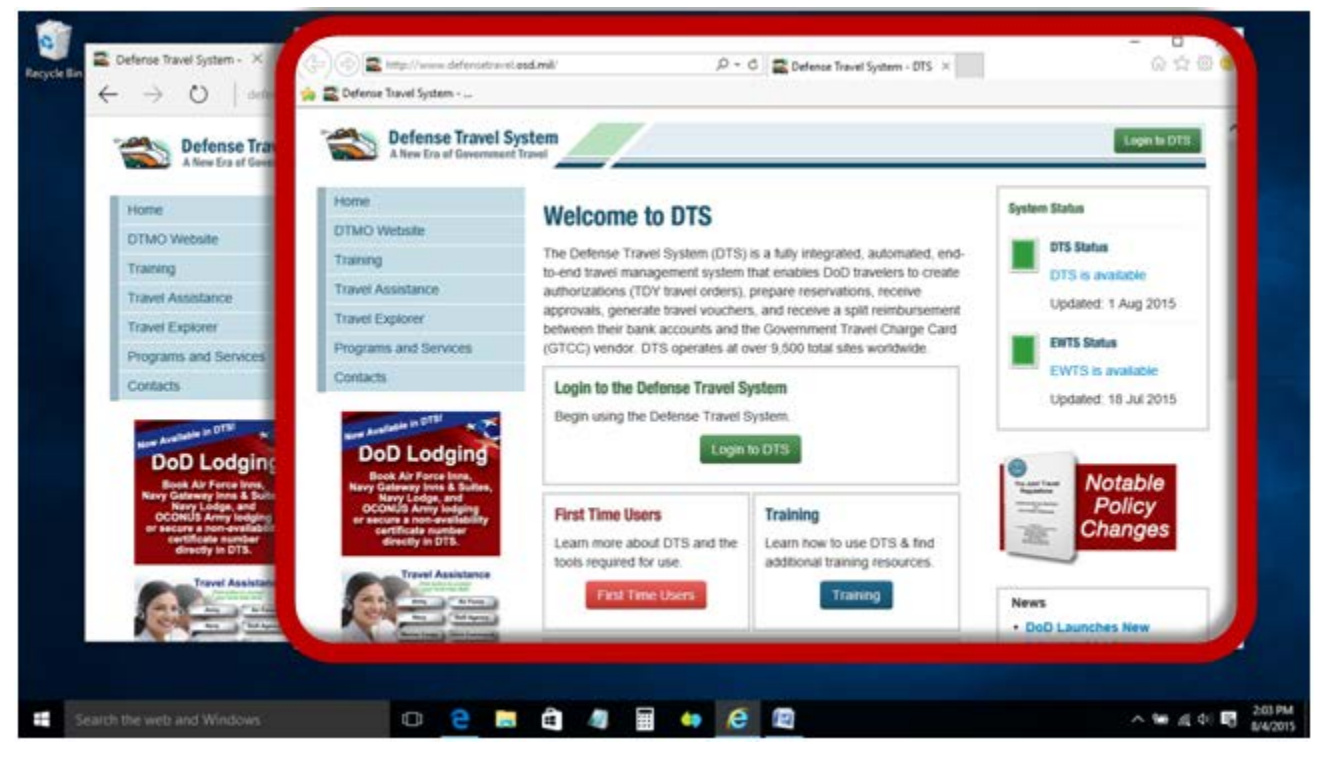

5. From this point, DTS can be accessed and will function normally.